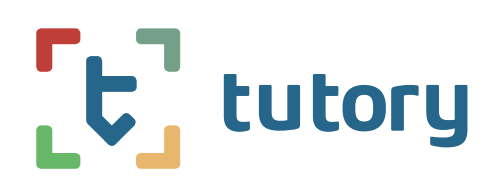

## So aktivieren Sie Ihre tutory-Lizenz!

Beachten Sie zunächst: Der Lizenzcode, den Sie erhalten haben, kann aus-schließlich auf tutory.de eingelöst werden und gilt für Funktionen derselben Plattform.

## Wenn Sie sich noch nicht auf tutory.de registriert haben

- 1. Gehen Sie auf tutory.de und klicken Sie oben rechts auf "REGISTRIEREN".
- 2. Durchlaufen Sie die einzelnen Schritte und finden Sie nach Bestätigung der Nutzungsbedingungen diesen Schritt (grüne Abbildung rechts) und klicken Sie hier auf den unteren Punkt:
- Geben Sie den Lizenzcode ein, den tutory Ihnen schickt. Ist die Eingabe korrekt, wird der "WEITER"-Button aktiv.
- 4. Führen Sie die Registrierung bis zu Ende durch. Ihre tutory-Lizenz ist dann direkt freigeschaltet.

|      | REGISTRIERUNG                                                                                                    |
|------|----------------------------------------------------------------------------------------------------|
| •    | ich möchte mich für tutory-FREE anmelden (für immer kostenfrei)<br>Ich habe bereits einen Code für eine Einzellizenz von einem tutory-Partner, einer |
| Ĭ    | Werbeaktion oder einer Schullizenz.                                                                                                    |
| - >> |                                                                                                    |

## Wenn Sie sich bereits registriert haben

- Loggen Sie sich ein, öffnen Sie in Ihrem Nutzermenü ganz oben rechts den Bereich "Abonnement" (oder nutzen Sie diesen Link: https://www.tutory.de/ profil/abonnement)
- 2. Geben Sie hier den Lizenzcode ein, den Sie von tutory erhalten und klicken Sie auf "Freischalten".

| Gutscheincode oder Lizenzcode eingeben                                                                                                    |                                             |  |
|----------------------------------------------------------------------------------------------------|---------------------------------------------|--|
| Sie haben einen Code für tutory-BASIC oder tutory-PREMIUM bereits von<br>einer Schullizenz oder einem Vertriebspartner von tutory.de erworben?<br>Geben Sie ihn hier ein! |                                             |  |
|                                                                                                    |                                             |  |
| (Nur für Schul- und Partnero<br>Zahlungsprozess ein.)                                                                                                    | codes. Ermäßigungs-Codes geben Sie bitte im |  |

- Loggen Sie sich ggf. kurz aus und wieder ein, um die Funktionen freizuschalten, falls dies nicht nach einer Minute und dem Neuladen der Seite von selbst geschehen ist.
- 4. Ob Ihre tutory-Lizenz aktiviert ist, sehen Sie am Symbol oben Links neben dem Schriftzug "Übersicht":

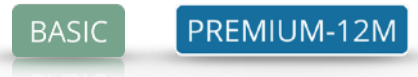

## Wir wünschen Ihnen viel Spaß mit tutory!

Wenn Sie Fragen haben, schreiben Sie dem Team von tutory an support@tutory.de oder nutzen Sie den Hilfe-Button unten rechts im Nutzerbereich auf tutory.de

> Folgen Sie tutory in den Social Media! Twitter: @tutoryde | Instagramm: @tutoryde

1